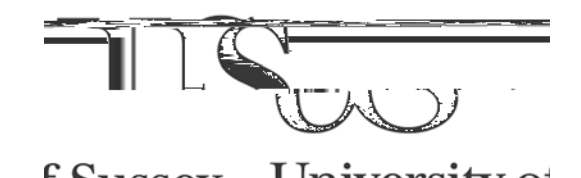

## Sussex Direct: Email Aliases

**IT Services** 

## **Searching for Groups**

To access email aliases maintained by the central Administration, follow the directions below. For aliases created and maintained by individuals, please see the **IT Services Mail Lists** (see <u>http://mail.sussex.ac.uk/mailman/listinfo</u>).

- 1. Logon to Sussex Direct using your username and email password
- 2. Click the Admin tab at the top of the Sussex Direct Page
- 3. Click on the Email Aliases sub-tab.

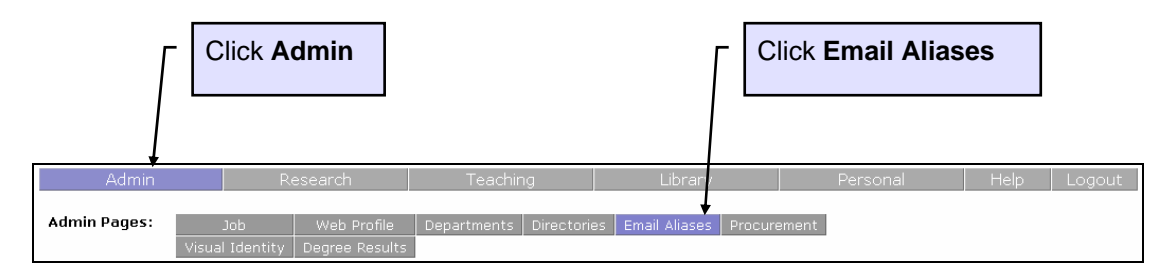

- To search for a specific alias, type in the email Alias, or the Description or select an Alias Type, then click the Search button
- To get a complete list of all the email lists, do not enter any details in the Alias,
  Description or Alias Type fields. Just click on the Search button

| Admin           | Research                              | Teaching | Library  | Personal H         | lelp Logout   |
|-----------------|---------------------------------------|----------|----------|--------------------|---------------|
| - Adusta Danasa |                                       |          |          |                    | 1111, and inc |
|                 |                                       |          |          |                    |               |
|                 |                                       |          |          |                    |               |
|                 |                                       |          |          |                    |               |
|                 |                                       |          |          |                    |               |
|                 |                                       |          |          |                    |               |
|                 |                                       |          |          |                    |               |
|                 |                                       |          |          |                    |               |
|                 |                                       |          |          |                    |               |
|                 |                                       |          |          |                    |               |
|                 |                                       |          |          |                    |               |
|                 |                                       | I Select | an Clic  | k Search to return |               |
| •               | Enter email alias<br>e.g. <b>hods</b> | Alias T  | ype grou | groups             |               |
|                 |                                       |          |          |                    |               |

## Using Email Aliases

| Admi       | n Research     | ר | Teaching   | Library                | /        | Personal                    | Help                     | Logout |
|------------|----------------|---|------------|------------------------|----------|-----------------------------|--------------------------|--------|
| dmin Bagor |                |   |            |                        | Page-Con | isual Identity De           | igree Results<br>Aliasas |        |
|            |                |   |            |                        |          |                             |                          |        |
|            |                |   |            |                        |          |                             |                          |        |
|            |                |   |            |                        |          |                             |                          |        |
|            |                |   |            |                        |          |                             |                          |        |
|            |                |   |            |                        |          |                             |                          |        |
|            |                |   |            |                        |          |                             |                          |        |
|            |                |   |            |                        |          |                             |                          |        |
|            |                |   |            |                        |          |                             |                          |        |
|            |                |   |            |                        |          |                             |                          |        |
|            |                |   |            |                        |          |                             |                          |        |
|            | Click Alias to |   | Click Desc | cription to<br>members | Use      | scroll bar t<br>e through t | o —                      | ]      |
|            | send email     |   |            |                        | list o   | f groups                    |                          |        |